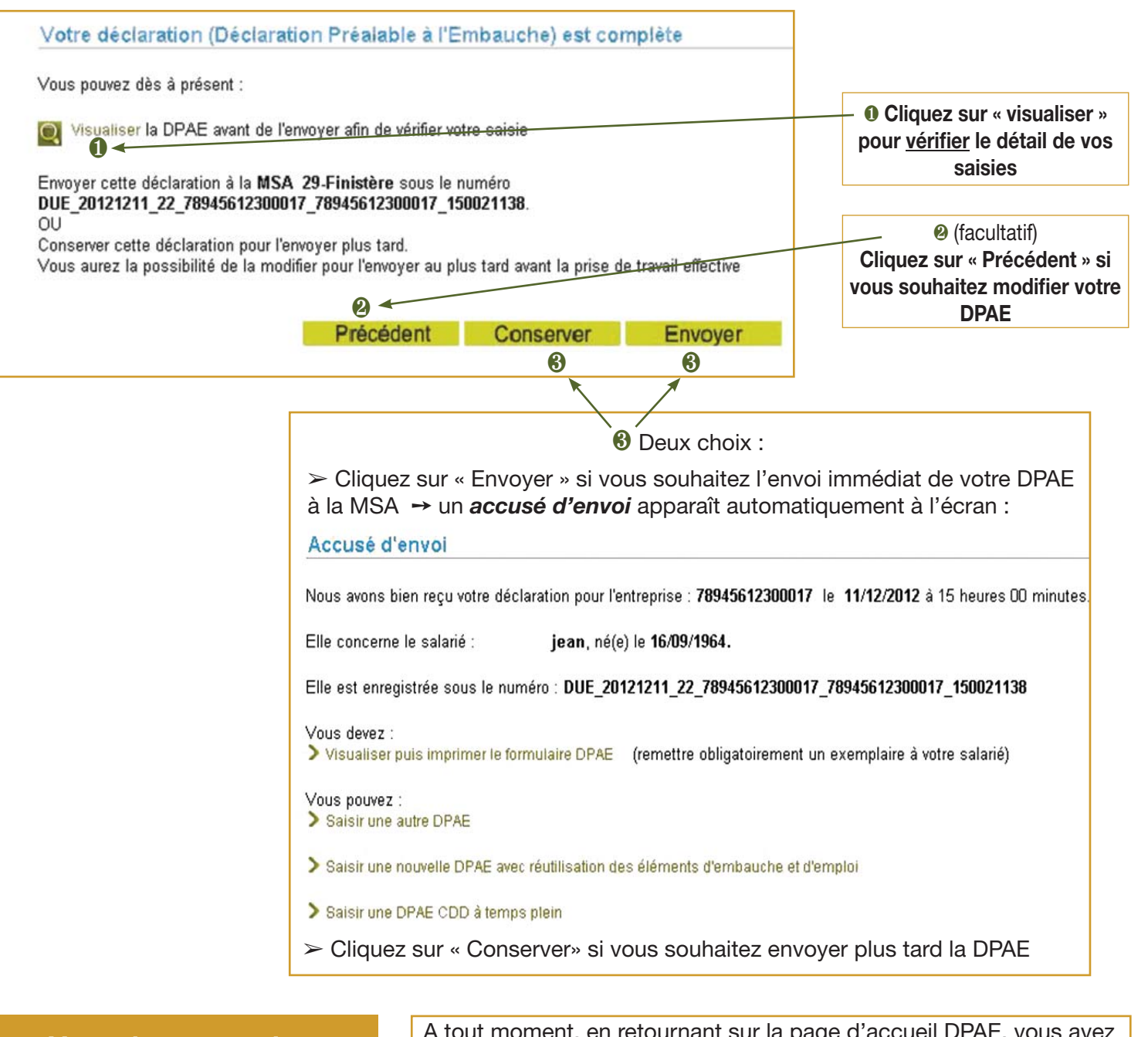

## Vous devez ensuite :

- visualiser puis imprimer le formulaire DPAE

- et en remettre un exemplaire à votre salarié

A tout moment, en retournant sur la page d'accueil DPAE, vous avez la possibilité de retrouver une déclaration préalablement effectuée sur le site, pour :

- la visualiser - l'envoyer si elle a été « conservée » (après l'avoir modifiée si nécessaire)

- en réutiliser les données pour une autre déclaration.
- la présenter à l'Inspecteur du travail en cas de contrôle

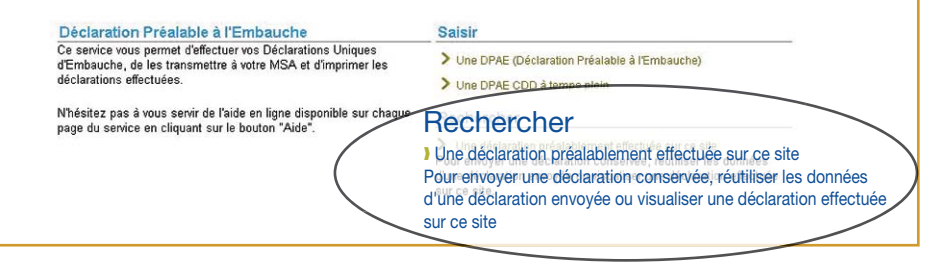

En cas de besoin, contactez l'assistance aux internautes : 02 31 25 39 33 assistanceinternet@armorigue.msa.fr

# Faites votre Déclaration Préalable À l'Embauche (DPAE) par internet

# Connectez-vous sur : www.msa-armorique.fr

- $\succ$  Accès gratuit à n'importe quelle heure
- > Possibilité de préparer des déclarations à l'avance et de les stocker pour les envoyer plus tard

# Comment accéder au service DPAE en ligne ?

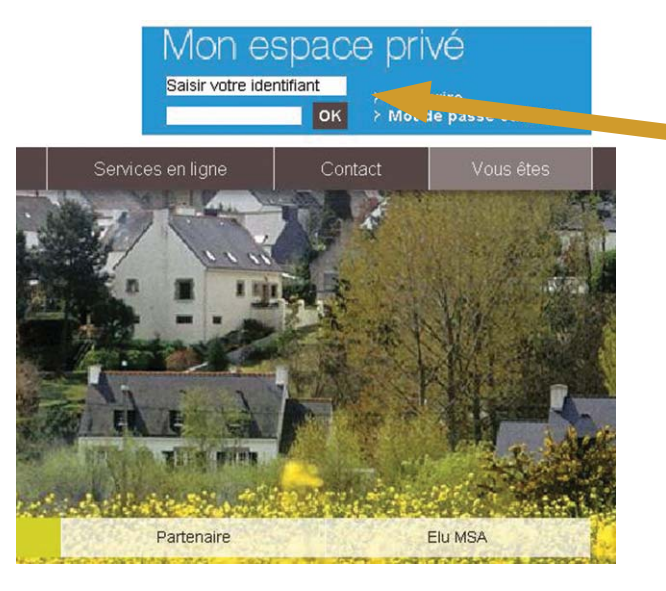

## Comment remplir votre 1<sup>ère</sup> déclaration d'embauche en ligne ?

1<sup>ère</sup> étape : Saisir la déclaration préalable d'embauche

Pour respecter vos obligations en qualité d'employeur, vous devez déclarer vos salariés au plus tard au moment de l'embauche.

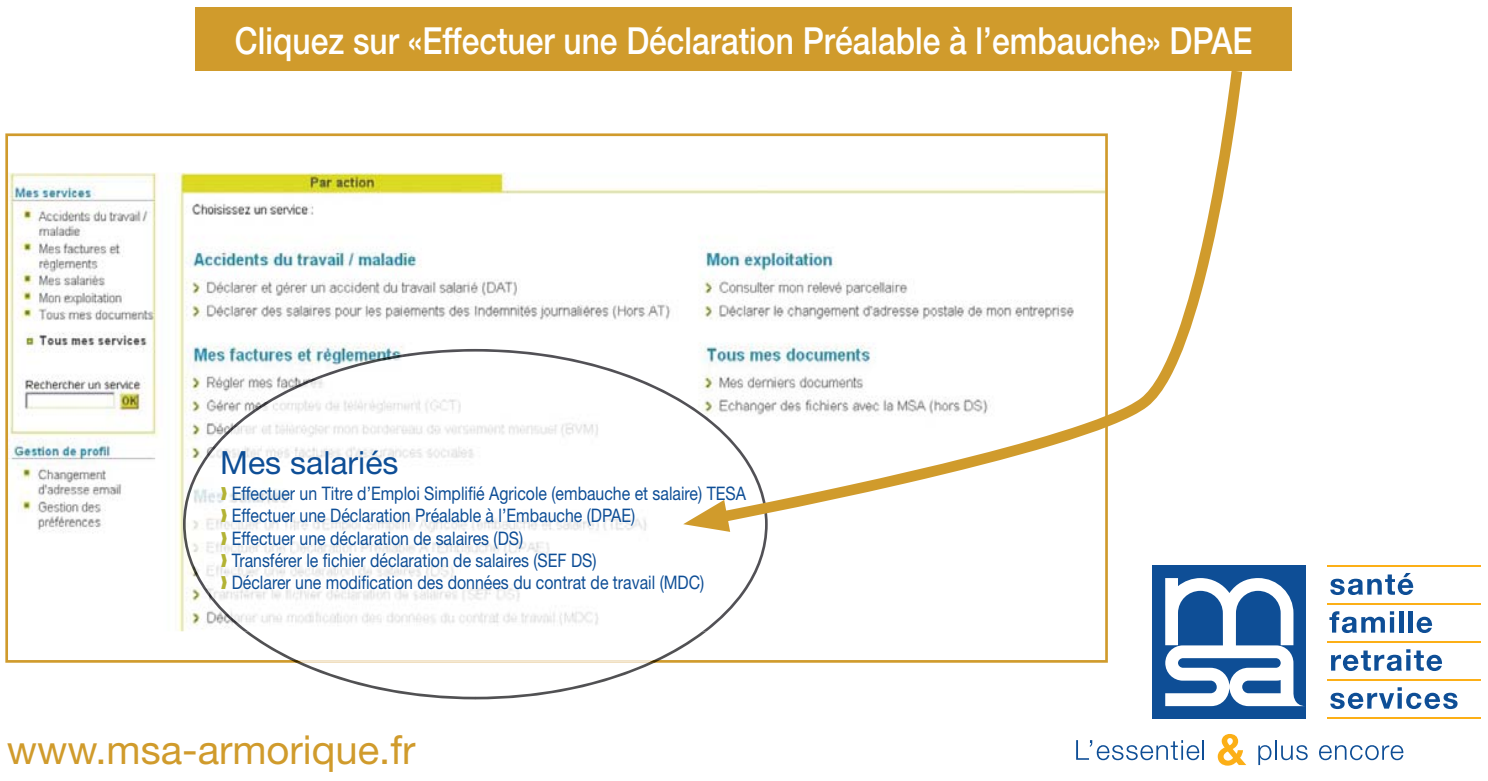

Connectez-vous sur : www.msa-armorique.fr "Mon espace privé" à l'aide de votre identifiant (14 chiffres du Siret) et de votre mot de passe

Cliquez sur OK

Vous n'avez pas de mot de passe ? Cliquez sur s'inscrire ou contactez l'assistance internet en cas d'urgence : 02 31 25 39 33

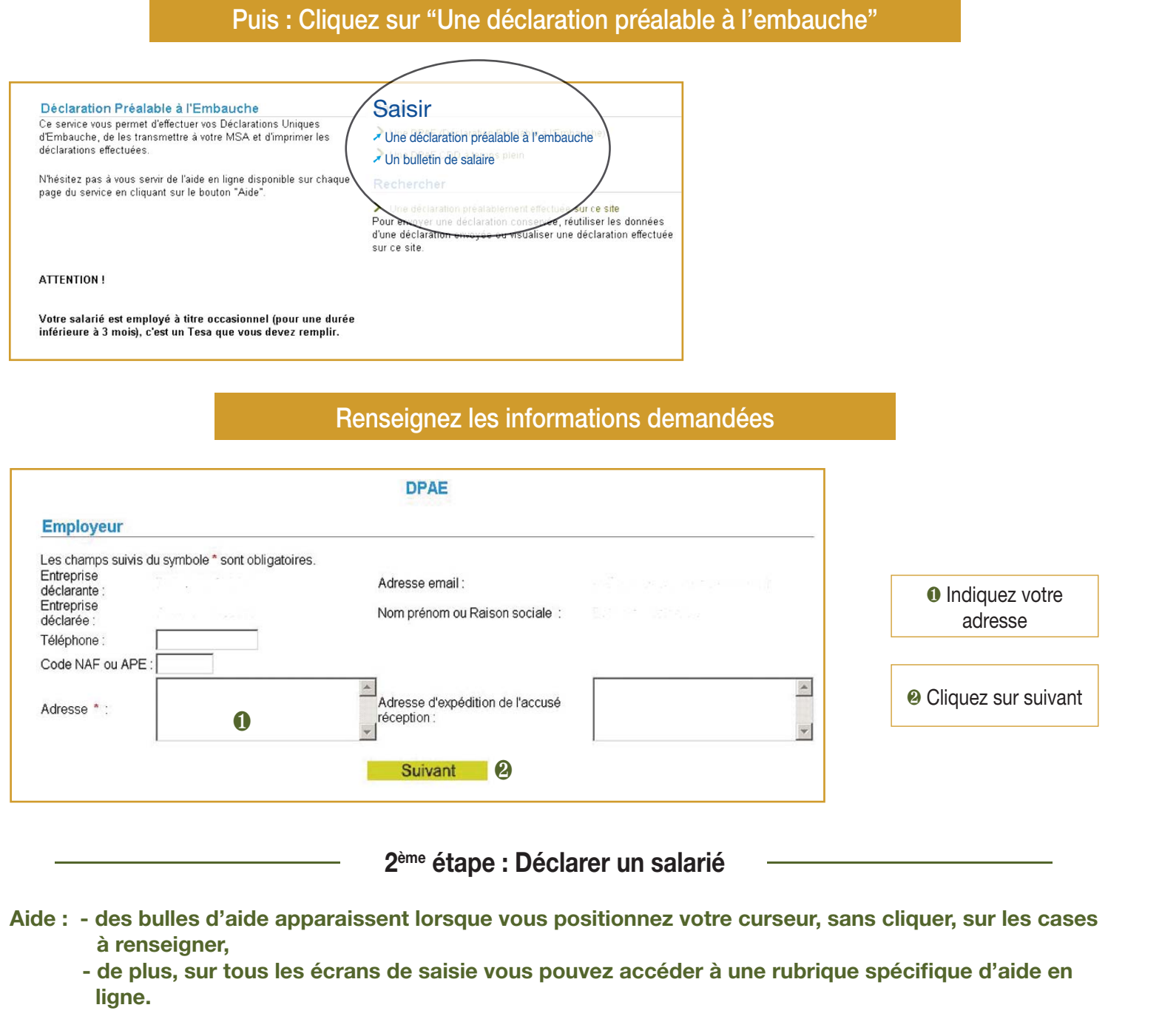

|                                                                                                    | Compléter les champs suivar                                                                                                    | nts                                                                                                    |
|----------------------------------------------------------------------------------------------------|----------------------------------------------------------------------------------------------------|----------------------------------------------------------------------------------------------------|
| <u>Accueil</u> > DPAE > Employeur > <b>Salarie</b>                                                                                                    | Aide Contact                                                                                                    | Questions Indiquez les données d'iden-<br>tification de votre salarié (nom<br>de naissance, prénom, sexe)           |
| Salarié<br>Les champs suivis du symbole * sont obligatoires.<br>Important : Si le salarié n'a jamais été im<br>Si le salarié est de nationalité<br>Nom de naissance * : | DPAE<br>matriculé au régime agricole, adressez nous un justificatif d'état ch<br>é étrangère, adressez nous obligatorrement une copie de son titre o<br>Prénoms * : | /il.<br>le séjour<br>N° de sécurité sociale                                                                         |
| Nom marital :<br>N° de Sécurité Sociale :<br>Département de naissance * :<br>Numéro et nature de la voie :<br>Adresse :                                                 | Sexe * : Masculin © Féminir<br>Date de naissance * : 20<br>Commune de naissance : 20<br>Nom de voie :                                                               | Cliquez sur la liste dérou-<br>lante pour sélectionner son<br>département de naissance, puis<br>indiquez la commune |
| Code postal * : Précéd                                                                                                    | Ville * :                                                                                                    | Indiquez     son adresse complète                                                                                   |
|                                                                                                    |                                                                                                    | liquez<br>sur suivant                                                                                               |

| Informations relatives à l'embauche et à l'emploi                                                                                                    | PAE  Indiquez la date et l'heure de l'embauche                                                                                                    |
|----------------------------------------------------------------------------------------------------|----------------------------------------------------------------------------------------------------|
| Les champs suivis du symbole * sont obligatoires.<br>Date<br>d'embauche * : 1<br>Emploi<br>occupé * : 2                                                                                                    | d'embauche * :<br>ou coefficient<br>hique :                                                                                                    |
| Secteur<br>professionnel :<br>Nature du<br>contrat * : C à durée Indéterminée C à durée Déterminé                                                                                                    | Sélectionnez la nature du contra           CDD à objet défini         Si CDD : indiquez la durée en jours                                                                                                    |
| Si C<br>S'agit-il d'un<br>contrat COui C Non 4 Co<br>particulier * ? :<br>Durée<br>du travail (en Pé                                                                                                    | durée (en jours) :       Image: Comparison of the particulie of the particulie of the particulie of the particulie of the particulie of the particulie of the particular of the particular o |
| jours):<br>Sitemps % (6)<br>Lieu de travail<br>si différent de Co                                                                                                    | Indiquez la durée contractuelle<br>du travail ainsi que la périodicité<br>(ex : 35h/hebdo)                                                                                                    |
| Département :<br>Le salarié (1) :<br>• Est cadre ou assimilé * : C Oui C Non<br>• Je le déclare à AGRICA RETRAITE C Oui C Non                                                                                                    | <ul> <li>G S'il s'agit d'un contrat à temps p<br/>tiel, précisez le pourcentage de tem<br/>de travail (ex : 80%)</li> </ul>                                                                                                    |
| - dans la catégorie art 4 ou 4 bis : C Oui C Non     - dans la catégorie art 36 : C Oui C Non     - est rémunéré exclusivement en nature : C Oui C Non     - est domicilié fiscalement à l'étranger : C Oui C Non                                                           | Indiquez impérativement le lieu<br>travail s'il est différent du siège o<br>l'établissement                                                                                                    |
| est excu de la mensualisation de la pale: O Uli O Non     si oui en qualité de saisonnier: C Oui O Non     est rémunéré à la tâche : C Oui O Non     est soumis à un horaire d'équivalence : C Oui O Non Demande des exonérations de cotisations patronales pour l'emploi : | Renseignez les éléments du contra<br>cadre, saisonnier, rémunération à<br>tâche (consultez l'aide en ligne)                                                                                                    |
|                                                                                                    | Suiveet                                                                                                    |

## Complétez les champs suivants pour la déclaration à la Médecine du travail

| car elles conditionnent la convocation de votre salarié à un examen de m                        | e que soit la<br>édecine du t |
|-------------------------------------------------------------------------------------------------|-------------------------------|
| Les champs suivis du symbole * sont obligatoires.                                               |                               |
| Dans les 6 mois précédant l'embauche, le salarié a-t-il été déclaré                             |                               |
| apte par un médecin du travail pour un emploi identique * ? :                                   | C Oui C                       |
| Le salarié a-t-il un handicap reconnu * ? :                                                     | O Oui C                       |
| S'agit-il d'un salarié saisonnier recruté pour une durée égale ou supérieure à 45<br>jours *? : | O Oui O                       |
| Conditions de travail prévues à l'embauche :                                                    |                               |
| Travail dans le bruit :                                                                         | O Oui C                       |
| Conduite de véhicules lourds, engins agricoles ainsi que de chariots élévateurs                 | : O Oui (                     |
| Manipulation de charges lourdes :                                                               |                               |
| Travail de nuit                                                                                 | C Oui C                       |
| Manipulation de produits de traitement des végétaux ou d'autres produits<br>chimiques :         | O Oui C                       |
| Autres risques précisez                                                                         |                               |
| Précédent Sui                                                                                   |                               |
| Précédent Sui                                                                                   |                               |
| Précédent Sui                                                                                   |                               |
| Précédent Sui                                                                                   |                               |
| Précédent Sui                                                                                   |                               |

## Renseignez les informations ci-dessous

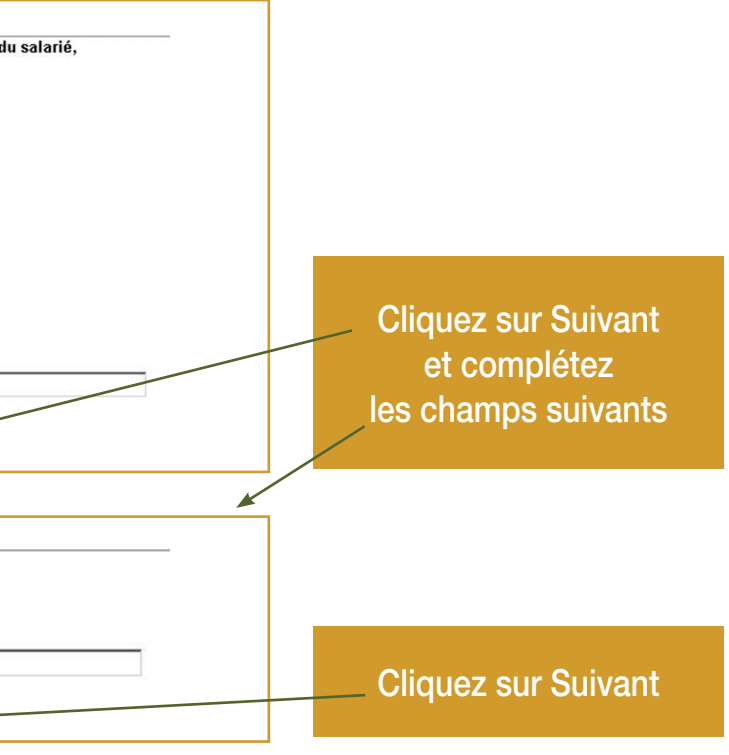